## 大阪・関西万博 入場チケット登録のご案内

-ご来場前に以下のとおりお手続き願います--

## Step 1 公式チケットサイトにて万博ID登録・チケット追加登録

◆ お手持ちのスマートフォン、パソコンなどから、公式チケットサイトの利用者登録を行い、チケットIDの追加登録を行います。

以下は、iPhoneの利用例です。アンドロイド端末、PCでの入力方法は万博ID登録マニュアル(下記①のQRコード)でご確認ください。 ※夏パス・通期パスは、別途生体認証登録が必要となります。

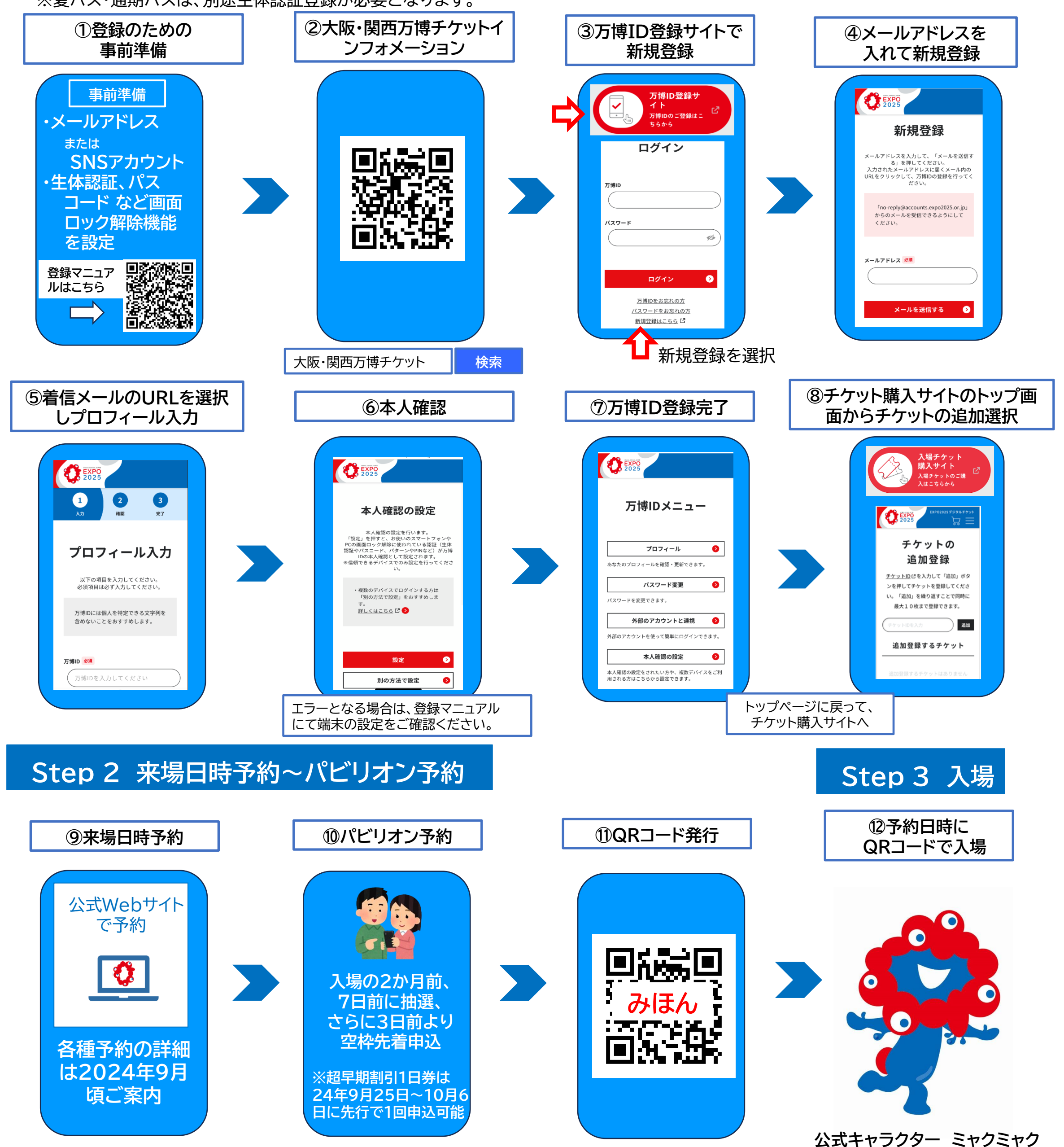

公益社団法人 2025年日本国際博覧会協会【ホームページ】【チケットインフォメーション】<br/>https://www.expo2025.or.jp/https://www.expo2025.or.jp/https://www.expo2025.or.jp/tickets-index/